# Configurazione e risoluzione dei problemi di Cisco IP Manager Assistant (IPMA)

### Sommario

| Introduzione                                                            |
|-------------------------------------------------------------------------|
| Prerequisiti                                                            |
| Requisiti                                                               |
| Componenti usati                                                        |
| Premesse                                                                |
| Configurazione                                                          |
| Passaggio 1. Crea servizio per IPMA                                     |
| Passaggio 2. Partizioni e spazio di ricerca di chiamata                 |
| Passaggio 3. Configura telefono assistente                              |
| Passaggio 4. Configura telefono Manager                                 |
| Passaggio 5. Configura Enduser Manager                                  |
| Passaggio 6. Configura utente finale Assistente                         |
| Passaggio 7. Configura punto di instradamento CTI                       |
| Passaggio 8. Configura parametro del servizio IPMA                      |
| Passaggio 9. Console di assistenza Cisco Unified Communications Manager |
| Esempio di rete                                                         |
| Verifica                                                                |
| Risoluzione dei problemi                                                |
| Supporto IP Phone per IPMA                                              |
| Checkpoint comuni per la risoluzione dei problemi                       |
| ID bug comuni di Cisco                                                  |
| Informazioni correlate                                                  |

# Introduzione

Questo documento descrive la funzione Cisco IPMA su un Call Manager. Questa funzione consente di indirizzare le chiamate al manager/assistente in modo efficace, secondo le necessità. In base al filtro impostato sul telefono del manager, le chiamate possono essere indirizzate direttamente al manager o all'assistente, a seconda della disponibilità del manager. In alternativa, i filtri per il manager possono essere impostati anche dal telefono dell'assistente, rendendolo così una funzione scalabile.

### Prerequisiti

Requisiti

Cisco raccomanda la conoscenza di base dei seguenti argomenti:

- Routing delle chiamate e punti di routing CTI (Computer Telephony Integration)
- Chiamata di spazi di ricerca (CSS) e partizioni
- Configurazione dei telefoni IP in Cisco Unified Communications Manager (CUCM)

#### Componenti usati

Le informazioni fornite in questo documento si basano sulle seguenti versioni software:

- Cisco Unified Communications Manager 9.1(2)
- Servizio Cisco IP Manager Assistant

Le informazioni discusse in questo documento fanno riferimento a dispositivi usati in uno specifico ambiente di emulazione. Su tutti i dispositivi menzionati nel documento la configurazione è stata ripristinata ai valori predefiniti. Se la rete è operativa, valutare attentamente eventuali conseguenze derivanti dall'uso dei comandi.

### Premesse

La funzione IPMA di Cisco è ampiamente utilizzata per gestire in modo efficace le chiamate al manager/assistente. Fornisce ridondanza consentendo di configurare i server IPMA primario e secondario nel cluster; tuttavia, alla volta, solo uno può essere attivo.

Questa funzione in due modalità si basa sul requisito:

- Modalità linea proxy
- Modalità linea condivisa

Linea proxy: la linea dell'assistente al telefono funge da linea proxy per il responsabile. Oltre alla linea principale dell'assistente, è necessario configurare una nuova linea sul telefono dell'assistente per ogni responsabile associato. Questa linea creata per ogni manager sul telefono assistente funge da linea proxy. Cisco IPMA utilizza queste linee proxy per partecipare alle chiamate per manager dal telefono dell'assistente.

- Il punto di instradamento CTI deve avere lo stesso numero di directory (DN) di manager o del soprainsieme di esso.
- CTI Route Point e Assistant DN devono essere raggiungibili da tutti i telefoni e anche tra loro. Tuttavia, il DN di Manager deve essere raggiungibile solo dal punto di instradamento CTI e dal DN assistente.
- Questo punto di routing CTI deve essere configurato nei parametri del servizio IPMA che lo associa a questo servizio. Una volta associate, tutte le chiamate al telefono del responsabile raggiungono il punto di routing CTI poiché è accessibile da tutti i telefoni e in base ai parametri IPMA il servizio instrada le chiamate all'assistente/responsabile.
- Il punto di routing CTI deve essere configurato per la funzione di inoltro di chiamata senza risposta al telefono del manager/assistente in modo da non interrompere la chiamata in caso di IPMA inattivo/CTI inattivo.

Linea condivisa: in questa modalità, il numero di linea sui telefoni Manager e Assistant è lo stesso. Quando una chiamata arriva al direttore, squilla il telefono dell'assistente nello stesso momento. Il responsabile o l'assistente può scegliere il telefono in base alle esigenze. Se il manager non desidera accettare più chiamate e desidera che l'assistente del manager risponda a tutte le chiamate, deve abilitare l'opzione Non disturbare (DND) della funzionalità IPMA.

## Configurazione

Di seguito sono riportati i task di preconfigurazione:

- 1. Registrare due telefoni IP sul Call Manager. (In questo caso, Cisco 7975 e Cisco 7965)
- 2. Creare un Assistente utente finale e associare l'utente al telefono dell'Assistente e viceversa. (In questo caso è Cisco 7975:00083031ED49)
- 3. Creare un responsabile utenti finali e associare l'utente al telefono del responsabile e viceversa. (In questo caso è Cisco 7965:<u>F02929E2D831</u>)

Passaggi per configurare IPMA:

- 1. Creare un servizio per IPMA.
- 2. Partizioni e spazio di ricerca di chiamata.
- 3. Configurare il telefono dell'assistente.
- 4. Configurare il telefono di Manager.
- 5. Configurare Manager Enduser.
- 6. Configurare Assistant Enduser.
- 7. Configurare il punto di instradamento CTI.
- 8. Configurare il parametro del servizio IPMA.
- 9. Console di assistenza Cisco Unified Communications Manager (opzionale)

Passaggio 1. Crea servizio per IPMA

- 1. Accedere alla GUI Web di amministrazione CUCM.
- 2. Selezionare Dispositivo > Impostazioni dispositivo > Servizi telefonici.
- 3. Aggiungere un nuovo servizio e denominarlo IPMA.
- 4. Nell'URL del servizio specificare l'URL: (CUCM Call Manager). http://<CUCM-

IP>:8080/ma/servlet/MAService?cmd=doPhoneService&Name=#DEVICENAME#

5. Selezionare il parametro Enable e fare clic su Save (Salva) come mostrato nell'immagine.

| IP Phone Services Co  | onfiguration                             |                  |
|-----------------------|------------------------------------------|------------------|
| Save 🗙 Delete         | Update Subscriptions 🕂 Add New           |                  |
| Status                |                                          |                  |
| (i) Update successful |                                          |                  |
| -Service Information  |                                          |                  |
| Service Name*         | IPMA                                     |                  |
| ASCII Service Name*   | IPMA                                     |                  |
| Service Description   | Primary                                  |                  |
| Service URL*          | http://10.127.227.117:8080/ma/servlet/MA | Service?cmd=doPh |
| Secure-Service URL    |                                          |                  |
| Service Category*     | XML Service                              | -                |
| Service Type*         | Standard IP Phone Service                | <b>*</b>         |
| Service Vendor        |                                          |                  |
| Service Version       |                                          |                  |
| I Enable              |                                          |                  |

Nota: se si utilizza FQDN anziché l'indirizzo IP per il server IPMA, assicurarsi che venga risolto in un solo indirizzo IP

#### Passaggio 2. Partizioni e spazio di ricerca di chiamata

- 1. Accedere alla GUI Web di amministrazione CUCM.
- 2. Passare a Instradamento chiamate > Classe di controllo > Partizione.
- 3. Creare tre partizioni: ptmanager, ptinternal e ptEveryone.
- 4. Passare a Instradamento chiamate > Classe di controllo > Spazio di ricerca chiamate.
- 5. Create due fogli di stile CSS : generate\_css\_M\_E(ptmanager+ptEveryone) e generate\_css\_I\_E:(ptinternal+ptEveryone).

#### Passaggio 3. Configura telefono assistente

- 1. Accedere alla GUI Web di amministrazione CUCM.
- 2. Passare a Periferica > Telefono > Pagina di configurazione telefono (Telefono assistente).
- 3. Selezionare il modello softkey su Standard Assistant.
- 4. Creare una nuova riga come DN principale dell'Assistente nella partizione ptEveryone e CSS

come generate\_css\_I\_E.

5. Create una nuova linea che funga da linea proxy per il manager nella partizione ptEveryone e CSS come generate\_css\_M\_E, come mostrato nell'immagine.

|    | iation                                                                                                    | Phone Type                                       |                                              |
|----|----------------------------------------------------------------------------------------------------|--------------------------------------------------|----------------------------------------------|
| 1  | Modify Button Items                                                                                                    | Product Type: Cisco 9971<br>Device Protocol: SIP |                                              |
| -  | -7719                                                                                                    |                                                  |                                              |
| 2  | The factor of the factor of th | Real-time Device Status                          |                                              |
| 3  | Ra Add a new SD                                                                                                    | Registration: Registered with Cisco              | o Unified Communications Manager cucm115p    |
|    |                                                                                                    | IPv4 Address: 10.77.48.240                       |                                              |
| 4  | Ca Add a new SD                                                                                                    | Active Load ID: sip9971.9-4-2SR2-2               |                                              |
| 5  | Carl Add a new SD                                                                                                    | Inactive Load ID: sip9971.9-4-2SR3-1             |                                              |
| 6  | 약 <mark>을 Add a new SD</mark>                                                                                                    | Download Status: None                            |                                              |
|    | Add On Module(s)                                                                                                    | Device Information                               |                                              |
| 7  | None                                                                                                    | Device is Active                                 |                                              |
| 8  | None                                                                                                    | Device is trusted                                |                                              |
| 9  | None                                                                                                    | MAC Address*                                     | 08CC6831B3ED                                 |
| 10 | None                                                                                                    | Description                                      | Auto 1014                                    |
| 11 | None                                                                                                    | Device Pool*                                     | Default View Details                         |
| 12 | None                                                                                                    | Common Device Configuration                      | a Nama a                                     |
| 13 | None                                                                                                    | Common Device Comguration                        | < None > View Details                        |
| 14 | None                                                                                                    | Phone Button Template*                           | SEP08CC6831B3ED-SIP-Individual Template      |
| 15 | None                                                                                                    | Softkey Template                                 | Cisco Assistant with Feature Hardkeys $\sim$ |
| 16 | None                                                                                                    | Common Phone Profile*                            | Standard Common Phone Profile View Details   |

1. Passare a Collegamenti correlati > Servizi sottoscrittore/non sottoscrittore e sottoscrivere il servizio IPMA per questo telefono, come mostrato nelle immagini.

| Related Links: | Subscribe/Unsubscribe Services | <b>.</b> | Go |
|----------------|--------------------------------|----------|----|
|                |                                |          |    |

| Subscribed Cisco IP Phe | one Services for SEP00083031ED49 - Mozilla Firefox             |
|-------------------------|----------------------------------------------------------------|
| https://10.127.22       | 27.117/ccmadmin/ipphoneServiceSubscribeEdit.do?device=d8eea220 |
| Subscribed Cisco IP     | Phone Services for SEP00083031ED49                             |
| Next 💡 Help             |                                                                |
| Status                  |                                                                |
| i Status: Ready         |                                                                |
| -Service Information    | 1                                                              |
| Service Subscription:   | New                                                            |
| Select a Service*       | IPMA 👻                                                         |
| Primary                 |                                                                |
| r mindry                |                                                                |
|                         |                                                                |
|                         | th.                                                            |

| Subscribed Cisco IP Phone | Services for SEP00083031ED49 - Mozilla Firefox |   |
|---------------------------|------------------------------------------------|---|
| Attps://10.127.227        | 117/ccmadmin/ipphoneServiceSubscribeSave.dc    | ) |
| Subscribed Cisco IP Ph    | one Services for SEP00083031ED49               |   |
| Save 💡 Help               |                                                |   |
| Status                    |                                                |   |
| Add successful            |                                                |   |
| Service Information —     |                                                |   |
| Service Subscription: IPM | A                                              |   |
| Service Name*             | IPMA                                           |   |
| ASCII Service Name*       | IPMA                                           |   |

#### Passaggio 4. Configura telefono Manager

- 1. Accedere alla GUI Web di amministrazione CUCM.
- 2. Passare a Dispositivo > Telefono > Pagina di configurazione telefono (telefono manager).
- 3. Selezionare il modello softkey in Standard Manager.
- 4. Creare una nuova riga come DN primario di Manager nella partizione ptmanager e CSS come generate\_css\_I\_E.
- 5. Passare a Collegamenti correlati > Servizi sottoscrittore/non sottoscrittore e sottoscrivere il

servizio IPMA per questo telefono.

#### Passaggio 5. Configura Enduser Manager

- 1. Accedere alla GUI Web di amministrazione CUCM.
- 2. Passare a Gestione utente > Utente finale.
- 3. Creare un nuovo User Manager con le credenziali e i dettagli appropriati.
- 4. Associare il telefono di Manager a questo utente dalla scheda Associazione dispositivo come mostrato nell'immagine.

| - Service Settings     |                                                                                                    |
|------------------------|----------------------------------------------------------------------------------------------------|
|                        |                                                                                                    |
| Home Cluster           |                                                                                                    |
| Enable User for Unifie | ed CM IM and Presence (Configure IM and Presence in the associated UC Service Profile)                      |
| Include meeting        | information in presence(Requires Exchange Presence Gateway to be configured on CUCM IM and Presence server) |
| UC Service Profile     | Use System Default View Details                                                                             |
| - Device Information   |                                                                                                    |
| Controlled Devices     | SEP68F728FBDE2B Device Association Line Appearance Association for Presence                                 |
| Available Profiles     | ^                                                                                                    |

1. Selezionare la casella di controllo Consenti controllo della periferica da CTI e Assegnare/selezionare l'estensione principale di Manager, come mostrato nell'immagine

| Default Profile                | Not Selected            |  |
|--------------------------------|-------------------------|--|
| BLF Presence Group*            | Standard Presence group |  |
| SUBSCRIBE Calling Search Space | < None >                |  |
| Allow Control of Device from C | ті                      |  |

- 2. Spostarsi nella parte inferiore della pagina e selezionare Aggiungi a gruppo di controllo di accesso e assegnare qui tutti i ruoli CTI in base al requisito.
- 3. Passare alla sezione Collegamenti correlati > Configurazione Manager > Vai.
- 4. Deselezionare la casella di controllo Configurazione automatica e selezionare il nome del dispositivo telefonico per manager.
- 5. Scegliere l'assistente che si desidera associare al manager. (Se necessario, è possibile associare più di un assistente)
- 6. Scegliere le linee che devono essere controllate dal servizio IPMA su CTI e fare clic su Salva come mostrato nell'immagine.

| Save 🗙 Delete          |                                                                                                    |                                  |
|------------------------|----------------------------------------------------------------------------------------------------|----------------------------------|
| Manager Informatio     | n                                                                                                    |                                  |
| Mobile Manager         |                                                                                                    |                                  |
| Uses Shared Lines      |                                                                                                    |                                  |
| Device Name/Profile*   | SEP68F728FBDE2B                                                                                                |                                  |
| Intercom Line          | <none> ~</none>                                                                                                |                                  |
| Assistant Informatio   | on                                                                                                    |                                  |
| Available Assistants   | assistant1, assistant1<br>assistant10, assistant10<br>assistant100, assistant100<br>assistant101, assistant101 | ^<br>∀ Find                      |
| Associated Assistants* | assistant, ipassit                                                                                             | <ul> <li>View Details</li> </ul> |
| Controlled Lines       |                                                                                                    |                                  |
| Available Lines        | < >                                                                                                    |                                  |
|                        | ~~                                                                                                    |                                  |
| Selected Lines* line 1 | - 1000 - ptmanager                                                                                             | •                                |

1. Passare alla pagina del dispositivo telefonico di Manager e associare qui l'utente Manager.

#### Passaggio 6. Configura utente finale Assistente

- 1. Accedere alla GUI Web di amministrazione CUCM.
- 2. Selezionare Gestione utente > Utente finale.
- 3. Creare un nuovo Assistente utente con le credenziali e i dettagli appropriati.
- 4. Associare il telefono dell'Assistente all'utente dalla scheda Associazione dispositivo.
- 5. Selezionare la casella di controllo Consenti controllo della periferica da CTI e Assegna/seleziona l'estensione principale dell'Assistente.
- 6. Passare alla parte inferiore della pagina e selezionare Aggiungi a gruppo di controllo di accesso e assegnare qui tutti i ruoli CTI in base alle esigenze.
- 7. Passare alla sezione Collegamenti correlati > Configurazione guidata > Vai.

- 8. Deselezionare la casella Configurazione automatica e selezionare il nome del dispositivo telefonico per l'Assistente.
- 9. Nella casella Responsabile associato vengono elencati tutti i manager a cui l'Assistente è stato associato.
- 10. In Associazione responsabile a linea assistente scegliere una linea disponibile dall'assistente che si desidera associare a un determinato responsabile. Scegliere il nome del responsabile per la linea che si desidera associare. Scegliere il numero di riga Responsabile che si desidera associare alla riga disponibile dell'Assistente. Fare clic su Save (Salva).

| Cisco Unified C         | M Assistant - Assistant C     | onfiguration                                               |
|-------------------------|-------------------------------|------------------------------------------------------------|
| Save                    |                               |                                                            |
| Status ———              |                               |                                                            |
| i Status: Rea           | ady                           |                                                            |
| Assistant Conf          | figuration for: assistant,    | (ipassist)                                                 |
| Automatic Co            | onfiguration                  |                                                            |
| When the Autom          | natic Configuration check box | is checked, Cisco Unified Communications Manager sets      |
| For Proxy     For Proxy | y and Shared mode, Softkey    | Template and intercom line.                                |
| instances               | s of a shared line.           | e service(s), Calling Search Space and Partition for Cisco |
| Cisco Unified Co        | ommunications Manager rese    | ts the chosen device.                                      |
| The Proxy Line of       | drop-down list box may show   | auto-generated directory numbers as specified through t    |
| assistant device        | for chosen auto-generated p   | proxy directory number(s).                                 |
| Assistant Info          | rmation                       |                                                            |
| Device Name*            | SEP08CC6831B3ED               | ~                                                          |
| Intercom Line           | <none></none>                 | ~                                                          |
| Primary Line            | <none></none>                 | ~                                                          |
| - Manager Infor         | mation                        |                                                            |
| Associated Man          |                               |                                                            |

| Associated Managers | manager, ipman<br>manager2, ipman2 | ^ |              |
|---------------------|------------------------------------|---|--------------|
|                     |                                    | ~ | View Details |

| - Manager Association to Assistant Line |                    |                             |  |  |
|-----------------------------------------|--------------------|-----------------------------|--|--|
| Available Lines*                        | Manager Names*     | Manager Lines*              |  |  |
| line 1 - 1004 - pteveryone 🗸            | manager2, ipman2 🗸 | line 1 - 1888 - ptmanager 🗸 |  |  |
| Not Selected V                          | Not Selected 🗸 🗸   | Not Selected 🗸              |  |  |

Passaggio 7. Configura punto di instradamento CTI

- 1. Accedere alla GUI Web di amministrazione CUCM.
- 2. Selezionare Periferica > CTI Route Point > Aggiungi nuovo.
- 3. Fornire il nome e i dettagli necessari.
- 4. Aggiunge un nuovo DN al punto di route CTI che deve corrispondere al DN del manager. In caso di più manager, il DN deve corrispondere ai DN di tutti i manager (ad esempio 50XX che utilizza caratteri jolly).
- 5. Assegnare la partizione come ptinternal a essa e CSS come generate\_css\_M\_E in quanto deve essere raggiungibile da tutti i DN Manager come mostrato nell'immagine.

| Save Y Delete Copy                               | Reset 🥢 Apply Config          | Add New                |                |  |  |  |
|--------------------------------------------------|-------------------------------|------------------------|----------------|--|--|--|
|                                                  |                               | U                      |                |  |  |  |
| Status                                           |                               |                        |                |  |  |  |
| i Status: Ready                                  |                               |                        |                |  |  |  |
| Device Information                               |                               |                        |                |  |  |  |
| Registration:                                    | Registered with Cisco Unified | Communications Manager | Infy-S64-cucm9 |  |  |  |
| IPv4 Address:                                    | 10.106.211.204                |                        |                |  |  |  |
| Device is trusted                                |                               |                        |                |  |  |  |
| Device Name*                                     | Assistant_RP                  |                        |                |  |  |  |
| Description                                      | Assistant Route Point         |                        |                |  |  |  |
| Device Pool*                                     | Default                       | ~                      | View Details   |  |  |  |
| Common Device Configuration                      | < None >                      | ~                      | View Details   |  |  |  |
| Calling Search Space                             | Generated_CSS_M_E             | ~                      |                |  |  |  |
| Location*                                        | Hub_None                      | ~                      |                |  |  |  |
| User Locale                                      | < None >                      | ~                      |                |  |  |  |
| Media Resource Group List                        | < None >                      | ~                      |                |  |  |  |
| Network Hold MOH Audio Source                    | < None >                      | ~                      |                |  |  |  |
| User Hold MOH Audio Source                       | < None >                      | ~                      |                |  |  |  |
| Use Trusted Relay Point*                         | Default                       | ~                      |                |  |  |  |
| Calling Party Transformation CSS                 | < None >                      | ~                      |                |  |  |  |
| Geolocation                                      | < None >                      | ~                      |                |  |  |  |
| Use Device Pool Calling Party Transformation CSS |                               |                        |                |  |  |  |
| Association                                      |                               |                        |                |  |  |  |

•m=Line [1] - XXXX in ptinternal

Internal

Internet Line [3] - Add a new DN

Passaggio 8. Configura parametro del servizio IPMA

- 1. Accedere alla GUI Web di amministrazione CUCM.
- 2. Passare a Sistema > Parametri servizio.
- 3. Selezionare il server Call Manager > Cisco IP Manager Assistant.
- 4. Impostare l'indirizzo IP del server IPMA principale e di CTI Manager.
- 5. Impostare il nome del punto di routing utilizzato per IPMA
- 6. Ripristinare tutti i parametri che è possibile mantenere predefiniti e in base alla configurazione eseguita nel cluster, come mostrato nelle immagini.

Nota: se si utilizza FQDN anziché l'indirizzo IP per il server IPMA, assicurarsi che venga risolto in un solo indirizzo IP

| Cisco Unified CM Administration<br>For Cisco Unified Communications Solutions                       |                                                              |
|----------------------------------------------------------------------------------------------------|--------------------------------------------------------------|
| System ▼ Call Routing ▼ Media Resources ▼ Advanced Features ▼ Device ▼ A                            | Application ▼ User Management ▼ Bulk Administration ▼ Help ▼ |
| Service Parameter Configuration                                                                     |                                                              |
| Save 🧬 Set to Default 🍕 Advanced                                                                    |                                                              |
| - Status                                                                                            |                                                              |
| J Status: Ready                                                                                     |                                                              |
| -Select Server and Service                                                                          |                                                              |
| Server* 10.127.227.117 (Active)                                                                     |                                                              |
| Service* Cisco IP Manager Assistant (Active)                                                        |                                                              |
| All parameters apply only to the current server except parameters that are in t                     | he cluster-wide aroup(s).                                    |
|                                                                                                    |                                                              |
| Parameter Name<br>CTIManager (Primary) IP Address *                                                 | Parameter Value                                              |
| CTIManager (Backup) IP Address                                                                      | 10.12/.22/.11/                                               |
| Crimenador (Deckey) ir Address                                                                      |                                                              |
| Route Point Device Name for Proxy Mode                                                              | IPMA_RP                                                      |
| CAPP Profile Instance ID for Secure Connection to CTIManager                                        | < None >                                                     |
| Clusterwide Parameters (Parameters that apply to all servers)                                       |                                                              |
| Cisco IPMA Server (Primary) IP Address *                                                            | 10.127.227.117                                               |
| Cisco IPMA Server (Backup) IP Address                                                               |                                                              |
| Cisco IPMA Server Port *                                                                            | 2912                                                         |
| Cisco IPMA Assistant Console Heartbeat Interval *                                                   | 30                                                           |
| Cisco IPMA Assistant Console Request Timeout *                                                      | 30                                                           |
| Cisco IPMA RNA Forward Calls *                                                                      | False                                                        |
| Alpha Numeric UserID *                                                                              | True                                                         |
| Cisco IPMA RNA Timeout.*                                                                            | 10                                                           |
| CTIManager Connection Security Flag *                                                               | Non Secure                                                   |
| Redirect call to Manager upon failure to reach Assistant *                                          | False                                                        |
| CTIManager Connection Security Flag *<br>Redirect call to Manager upon failure to reach Assistant * | Non Secure<br>False                                          |

| -Clusterwide Parameters (Softkey Templates) |                                         |   |  |  |  |
|---------------------------------------------|-----------------------------------------|---|--|--|--|
| Assistant Softkey Template                  | Cisco Assistant with Feature Hardkeys 🗸 |   |  |  |  |
| Manager Softkey Template for Proxy Mode     | Cisco Manager with Feature Hardkeys 🗸   |   |  |  |  |
| Manager Softkey Template for Shared Mode    | < None > V                              | Γ |  |  |  |

| - Clusterwide Parameters (IPMA Device Configuration Defaults for Proxy Mode) |                              |  |  |  |  |
|------------------------------------------------------------------------------|------------------------------|--|--|--|--|
| Manager Partition                                                            | ptmanager                    |  |  |  |  |
| All User Partition                                                           | pteveryone                   |  |  |  |  |
| IPMA Calling Search Space                                                    | Generated_CSS_I_E            |  |  |  |  |
| Manager Calling Search Space                                                 | Generated_CSS_M_E            |  |  |  |  |
| Cisco IPMA Primary Phone Service                                             | Assistant Pri Svc - pool 1 v |  |  |  |  |
| Cisco IPMA Secondary Phone Service                                           | Assistant Sec Svc - pool 1 v |  |  |  |  |

1. Nota: se nel cluster sono stati configurati più server IPMA, specificare il servizio server IPMA che si desidera utilizzare come principale nel servizio telefonico primario IPMA Cisco e come secondario. Per IPMA, è possibile configurare il server locale come server CTI (scelta consigliata).

#### Passaggio 9. Console di assistenza Cisco Unified Communications Manager

Si tratta di un'applicazione progettata come funzionalità aggiuntiva dell'Assistente che consente di utilizzare tutte le funzionalità del telefono dell'Assistente tramite l'applicazione (console dell'Assistente). L'intero telefono dell'assistente è controllato tramite CUCM Assistant Console. L'assistente può installare la console dell'assistente, un'applicazione Java client-server, su un PC con Windows 2000, Windows XP, Windows Vista o Windows 7. La console dell'assistente si connette al servizio CUCM (IPMA) per i servizi di accesso e directory. Più console di supporto possono connettersi a un singolo servizio IPMA CUCM.

Per scaricare questa applicazione:

- 1. Accedere alla GUI Web di amministrazione CUCM.
- 2. Passare a Applicazione > Plugin > Cisco Unified CM Assistant Console (download).

Una volta installata, l'interfaccia dopo le configurazioni appare come mostrato in questa immagine.

| 🧱 Cisco Unified Cor                                             | nmunicatio               | ons Mana      | ager Assistan | t Console: Assis         | tant       | 1100           | -                                                |                           |
|-----------------------------------------------------------------|--------------------------|---------------|---------------|--------------------------|------------|----------------|--------------------------------------------------|---------------------------|
| <u>File Edit View</u>                                           | <u>C</u> all <u>M</u> an | ager <u>H</u> | elp           |                          |            |                |                                                  |                           |
| <b>≥</b> ¢⇒ <b>₩</b>                                            | 1                        |               |               | 1 <b>2</b> 41 <b>2</b> 4 | è 22       | ****<br>****   | *2 (**                                           |                           |
| 🖷 My Calls                                                      |                          |               |               |                          | 🛛 🛛 🔗 Spee | ed Dials - San | nple Group                                       | -D                        |
| A Manager Lines                                                 | -                        |               |               |                          | Sample     | Group          |                                                  |                           |
| 8892 Manager<br>8893 Manager2<br>2 My Lines<br>8894<br>Intercom | <u>d</u>                 |               |               |                          | Jim Jone   | Name<br>25     | Telephone Nu<br>12345                            | Notes This is a sample e  |
|                                                                 |                          |               |               |                          | Name       | ctory:         |                                                  | Search Clear              |
|                                                                 |                          |               |               |                          |            | ame            | Telephone                                        | Department                |
| 🙎 My Managers                                                   |                          |               |               |                          |            |                |                                                  |                           |
| Manager                                                         | ntercom                  | DND           | Divert All    | Asst. Watch              | Alert Tone | Filter Calls   | Filter Mode                                      | Call Details              |
| 🙎 🕸 Manager                                                     | 4                        | 8             |               | ~                        |            |                | Exclusive                                        | 8883                      |
| <b>∑\$</b> Manager2                                             | 4                        | 8             | 8             | ~                        | ۲          | ۲              | <ul> <li>Inclusive</li> <li>Exclusive</li> </ul> | 8888                      |
|                                                                 |                          |               |               |                          |            |                | 🖹 Call Control Up                                | 💲 Online 🛛 Filtering Down |

Una funzionalità aggiuntiva che è possibile utilizzare esclusivamente tramite la console dell'Assistente è il filtro inclusivo/esclusivo delle chiamate. Quando il filtro inclusivo è abilitato e la modalità filtro è impostata su ON, Manager può ancora ricevere le chiamate dai numeri che corrispondono ai modelli in questa configurazione. Quando il filtro esclusivo è abilitato, il filtro ON/OFF non fa alcuna differenza; tuttavia, Manager non riceve le chiamate dai numeri che corrispondono ai modelli in questa configurazione.

Per configurare questi filtri:

- 1. Accedere alla console di CUCM Assistant.
- 2. Passare a My Manager > Manager (da configurare) > Configurazione come mostrato nell'immagine.

| Mai         | nager            | Intercom     | DND     | Divert All | Ass |
|-------------|------------------|--------------|---------|------------|-----|
| 🙎 📽 Manager |                  | 4            |         |            |     |
| Stace In    |                  | ntercom Call | Ctri-I  | •          | 10  |
|             | DND              |              | Ctrl-N  | 2          |     |
|             | Divert A         | ll           | Ctrl-E  |            |     |
|             | √ <u>A</u> lert  | Tone         | Shift-A |            |     |
|             | √ <u>F</u> ilter | Calls        | Ctrl-F  |            |     |
|             | Toggle           | Filter Mode  | Ctrl-M  |            |     |
|             | Configu          | ration       | Ctrl-O  |            |     |
|             | Text Siz         | ze           | •       |            |     |

3. Creare qui i motivi in base al requisito come mostrato in questa immagine.

| Default Assistant Divert In              | nclusive Filter                                                                                                    |
|------------------------------------------|----------------------------------------------------------------------------------------------------|
| When inclusive filtering is enabled, the | he manager will only receive calls that match these patterns.                                                                                                    |
| a state of a                             | and a start start start start start start starts and start starts and starts and starts |
|                                          |                                                                                                    |
| 5XXX                                     | Add                                                                                                    |
|                                          |                                                                                                    |
|                                          | Edit                                                                                                    |
|                                          | Edit                                                                                                    |
|                                          | Edit                                                                                                    |
|                                          | Edit                                                                                                    |
|                                          | Edit                                                                                                    |

Nota: questa configurazione illustrata è per le funzioni IPMA di base. In base ai requisiti, è possibile aggiungere ai telefoni Manager/Assistant le manopole, i citofono e altre linee.

### Esempio di rete

L'immagine mostra il diagramma di flusso di base completo per il funzionamento di IPMA.

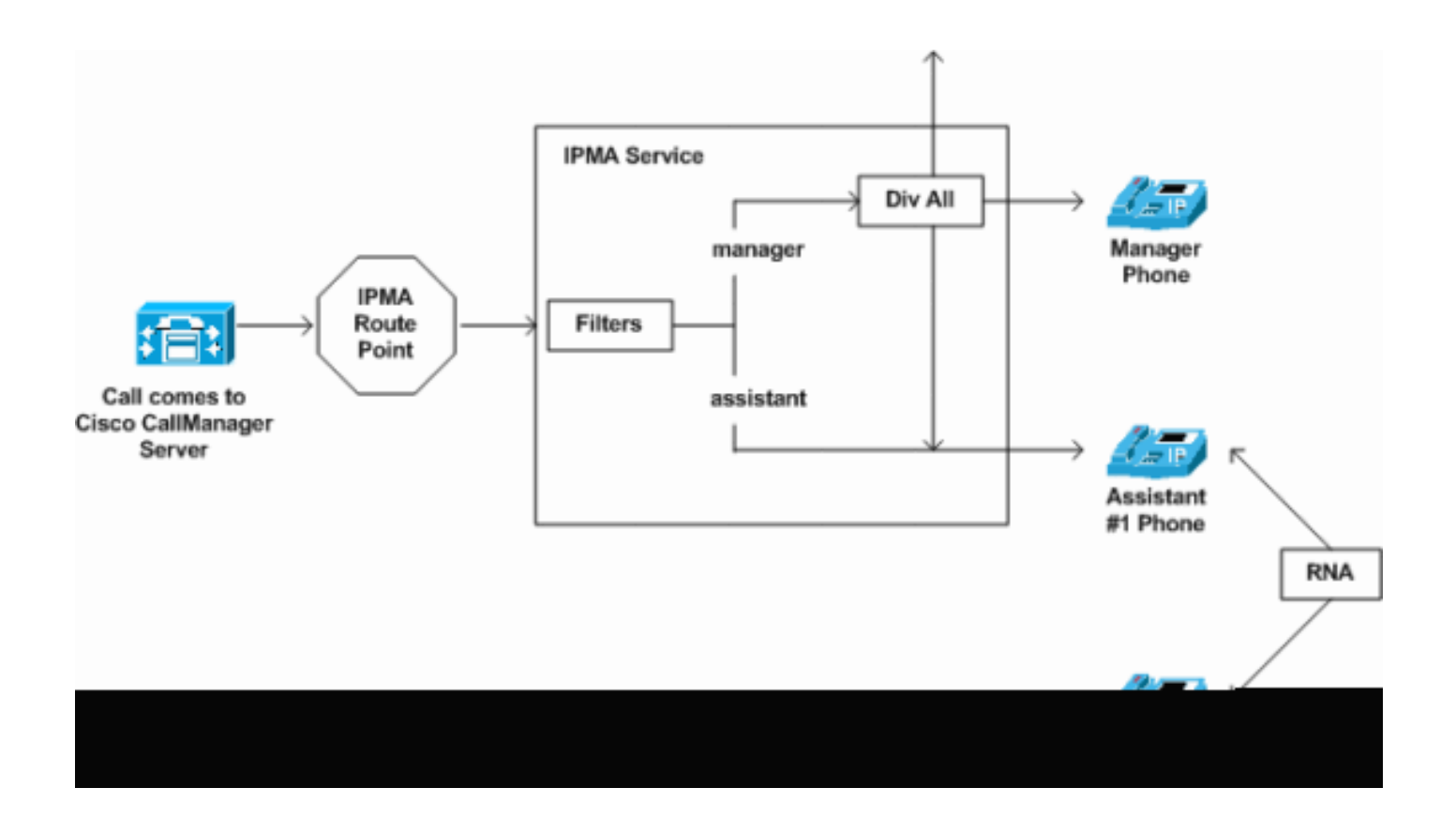

1. Se la modalità filtro è impostata su Esclusivo, tutte le chiamate vengono deviate al target di deviazione indipendentemente dal filtro ON/OFF, come mostrato nell'immagine.

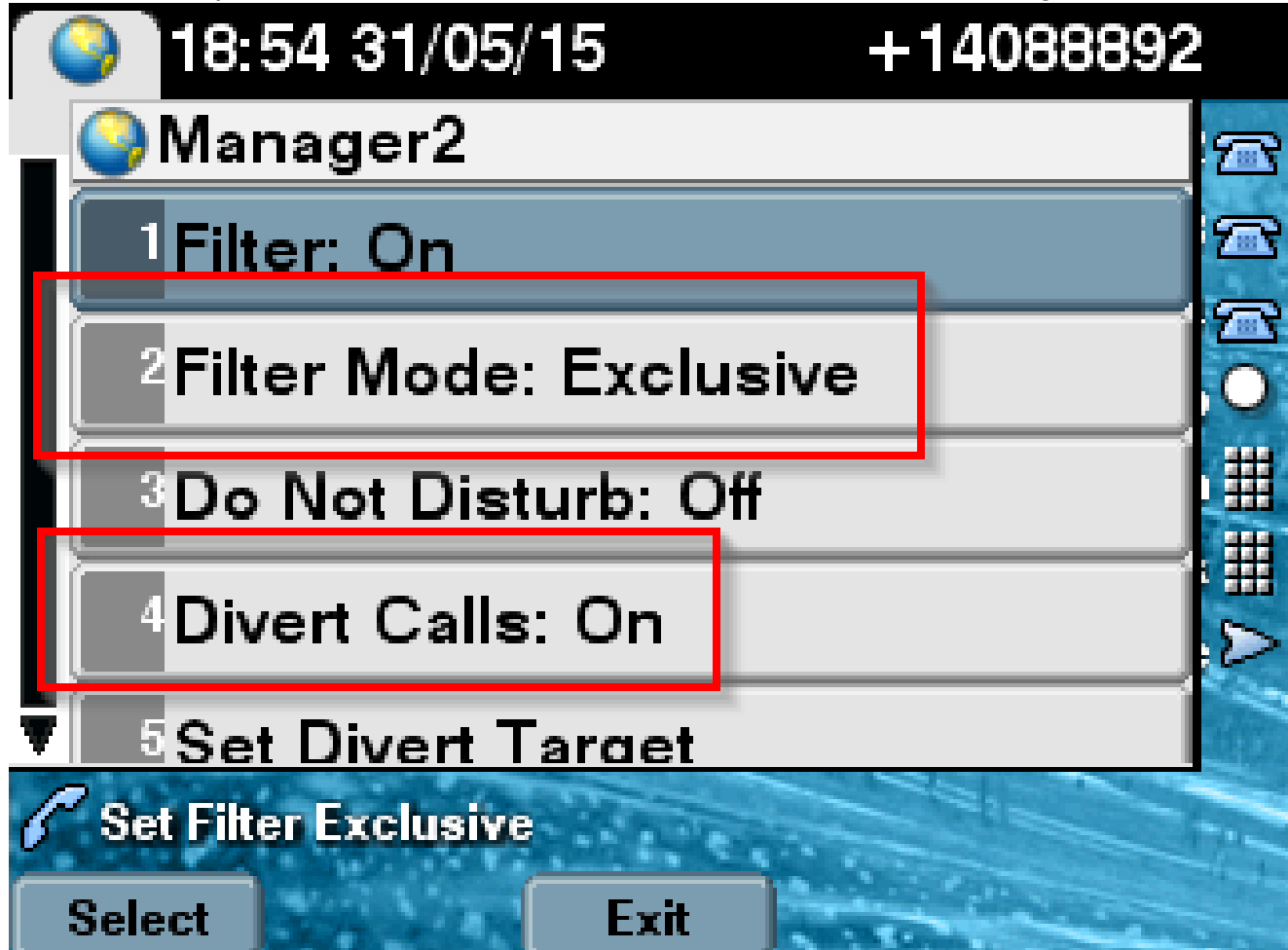

 Se la modalità filtro è impostata su Inclusivo, tutte le chiamate vengono filtrate a Manager/Assistant in base a ON/OFF, indipendentemente dalla deviazione ON/OFF, come mostrato nell'immagine.

|   | 18:50 31/05/15 +140888              | 92   |
|---|-------------------------------------|------|
| _ | Manager2                            | 2    |
|   | <sup>1</sup> Filter: On             | 2    |
|   | <sup>2</sup> Filter Mode: Inclusive |      |
|   | <sup>3</sup> Do Not Disturb: Off    | #    |
|   | <sup>4</sup> Divert Calls: Off      |      |
| T | 5 Set Divert Target                 |      |
| C |                                     | 171- |
| S | elect Exit                          |      |

3. Se l'opzione Non disturbare è attivata, in base alle impostazioni del filtro è comunque possibile deviare le chiamate a Manager, tuttavia il telefono non squilla. Sul telefono del manager sono visibili solo gli allarmi visivi con le informazioni sulla chiamata, come mostrato nell'immagine.

| 31/05/2015 19        | :02            | 8888           |                |
|----------------------|----------------|----------------|----------------|
| 8888                 | <b>(</b><br>28 | 1 8891         | 36             |
| ─ 8890               |                |                |                |
| 🕒 All Calls          |                |                | <b>€</b><br>28 |
| € test2@cisco<br>m   | .co            | Filtering Down |                |
| testnew@cis<br>co.uk | sco.           | 🏄 ଷ 😡          |                |
| Answer               |                |                |                |

- 1. Come da progettazione, se il telefono era failover al server secondario, non tornerebbe di nuovo al principale anche se diventa attivo, fino a quando il secondario non è inattivo.
- 2. Se il servizio IPMA non è attivo, è possibile configurare il servizio di inoltro chiamata senza risposta (CFNA, Call Forward No Answer) per il DN del manager in modo da evitare l'interruzione delle chiamate e mantenerle attive.
- 3. I punti di route CTI non sono necessari quando si utilizza IPMA in modalità linea condivisa.

### Verifica

Fare riferimento a questa sezione per verificare che la configurazione funzioni correttamente.

- 1. Verificare che il servizio IPMA sia accessibile dai telefoni Manager e Assistant.
- 2. Sui telefoni di Manager devono essere visualizzate le icone IPMA (Assistant Watch Window) e i tasti software.
- 3. Verificare se la chiamata viene instradata al telefono assistente quando viene composto il DN del manager e il filer è impostato su ON.

- 4. Installare la console dell'Assistente di Cisco Unified Communications Manager e accedere qui come Assistente. Provare a impostare il filtro IPMA e il routing delle chiamate per verificare se funziona correttamente.
- 5. Disattivare il servizio IPMA sul server primario per verificare se il failover IPMA funziona come previsto. (Anche se il servizio Cisco Tomcat è inattivo sul server, IPMA eseguirà il failover)

# Risoluzione dei problemi

Le informazioni contenute in questa sezione permettono di risolvere i problemi relativi alla configurazione.

### Supporto IP Phone per IPMA

Per iniziare, è essenziale verificare e controllare quali protocolli il telefono IP supporta la funzione IPMA.

- 1. Accedere alla pagina Cisco Unified Reporting.
- 2. Passare a Rapporti di sistema > Elenco funzioni telefono CM unificato
- 3. Fare clic sul collegamento ipertestuale Unified CM Phone Feature List sotto il nome del report per passare alla pagina della query.
- 4. Selezionare il modello di telefono IP nell'elenco Prodotto e Caratteristica come IPMA. Ad esempio, se il telefono IP supporta questa funzione per il protocollo SIP, l'output verrà visualizzato come mostrato nell'immagine.

| CISCO For Cisco Unifi                                                  | ried Reporting<br>ed Communications Solutions                                                                      |             |
|------------------------------------------------------------------------|----------------------------------------------------------------------------------------------------|-------------|
| System Reports Help 🔻                                                  |                                                                                                    |             |
| System Reports                                                         |                                                                                                    |             |
| Report Descriptions<br>Unified CM Cluster<br>Overview                  | OK: Report generated successfully.<br>Unified CM Phone Feature List                                                |             |
| Unified CM Data<br>Summary<br>Unified CM Database<br>Replication Debug | Provides a complete list of features available to products supported by<br>Created on Sun May 31 04:50:30 PDT 2015 | Unified CM. |
| Unified CM Database<br>Status                                          | Product: Cisco 9971                                                                                                | -           |
| Unified CM Device<br>Counts Summary                                    | Feature: IPMA                                                                                                    | •           |
| Unified CM Device<br>Distribution Summary                              | Reset Submit                                                                                                    |             |
| Unified CM Duplicate<br>Directory URIs                                 | Unified CM Cluster Name                                                                                            |             |
| Unified CM Extension<br>Mobility                                       | Cluster Name Publisher Name/IP                                                                                     |             |
| Unified CM<br>GeoLocation Policy                                       | Hubcluster CUCM9xPub                                                                                               |             |
| Unified CM<br>GeoLocation Policy with<br>Filter                        | List Features                                                                                                    |             |
| Unified CM Lines<br>Without Phones                                     | Cisco 9971 SIP IPMA                                                                                                |             |
| Unified CM Multi-Line                                                  |                                                                                                    |             |

Altrimenti, tutte le righe saranno vuote nella tabella se il telefono non supporta IPMA su nessun protocollo.

Checkpoint comuni per la risoluzione dei problemi

 Se durante l'accesso al servizio IPMA si ricevono errori HTTP di qualsiasi tipo sul telefono, ricontrollare l'URL del telefono configurato nella configurazione del servizio telefonico in CUCM. Di seguito è riportato l'URL generico: http://<CUCM-Server-</li>

IP>:8080/ma/servlet/MAService?cmd=doPhoneService&Name=#DEVICENAME#

- Verificare l'indirizzo IP esatto dei server IPMA/CTI primario e secondario nell'elenco dei parametri del servizio di tutti i server. (Una configurazione errata può comportare l'annullamento frequente della registrazione del punto di routing CTI o la scomparsa delle icone IPMA sui telefoni)
- Verifica incrociata se tutti i telefoni Manager/Assistant hanno sottoscritto il servizio IPMA.
- Per qualsiasi tipo di problema che si verifichi dopo qualsiasi tipo di modifica della configurazione IPMA, è buona norma riavviare i servizi seguenti:
  - Cisco IPMA -Cisco Tomcat

- Cisco CTIM Manager

- Per qualsiasi problema di rete correlato per IPMA, per impostazione predefinita la porta assegnata per la comunicazione del server IPMA è la 2912. Verificare che sia consentito su tutti i dispositivi tra CUCM e IP Phone.
- Quando si utilizza la modalità di linea condivisa, l'opzione Usa linee condivise deve essere selezionata nella configurazione Manager.
- Se il problema persiste, raccogliere le tracce seguenti da Real Time Monitoring Tool (RTMT) e aprire una richiesta TAC con le tracce allegate: Cisco IPMA Cisco CTIM Manager Cisco CallManager Cisco Tomcat (Accertarsi di fornire i dettagli relativi a utente, telefono IP e cluster)

#### ID bug comuni di Cisco

<u>CSCtg21509</u> e <u>CSCup52338</u>: errore file IPMA non trovato sui telefoni IP. (Riconfigurare la configurazione di Manager/Assistant)

<u>CSCuq44874</u>, <u>CSCud90278</u> e <u>CSCud11654</u>: problemi di failover IPMA. Se il server primario non passa a quello secondario.

CSCte60089: host IPMA non trovato nei telefoni IP.

<u>CSCun74352</u>: vulnerabilità IPMA (che potrebbe consentire a un utente non autenticato e remoto di accedere a informazioni riservate sul dispositivo interessato)

CSCvi54672: funzionalità IPMA interrotta. Il thread di eventi JTAPI è ancora bloccato da IPMA

### Informazioni correlate

- <u>Assistente Cisco Unified Communications Manager con supporto linea proxy</u>
- Assistente Cisco Unified Communications Manager con supporto di linea condivisa
- <u>Risoluzione dei problemi comuni di IPMA</u>
- Documentazione e supporto tecnico Cisco Systems

#### Informazioni su questa traduzione

Cisco ha tradotto questo documento utilizzando una combinazione di tecnologie automatiche e umane per offrire ai nostri utenti in tutto il mondo contenuti di supporto nella propria lingua. Si noti che anche la migliore traduzione automatica non sarà mai accurata come quella fornita da un traduttore professionista. Cisco Systems, Inc. non si assume alcuna responsabilità per l'accuratezza di queste traduzioni e consiglia di consultare sempre il documento originale in inglese (disponibile al link fornito).